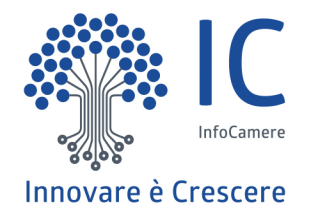

# Il Registro nazionale per l'alternanza scuola-lavoro

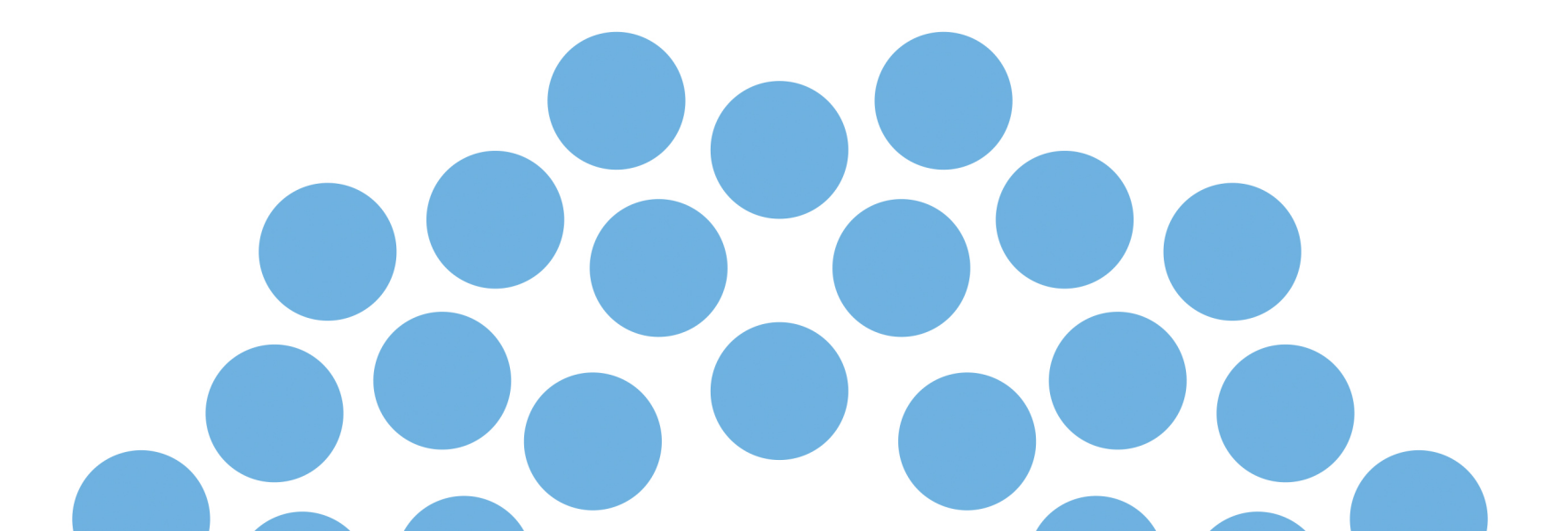

#### La riforma «La Buona Scuola»

Aumenta l'offerta formativa degli studenti potenziando l'alternanza scuola-lavoro prevista nel secondo ciclo di istruzione, ed in particolare:

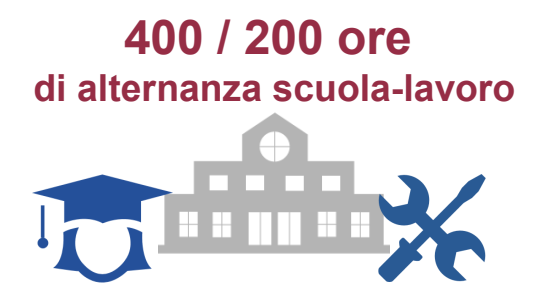

inserisce percorsi obbligatori nel secondo
biennio e nell'ultimo anno della scuola superiore:
400 ore per gli istituti tecnici e professionali
200 ore per i licei

#### istituisce il Registro nazionale per l'alternanza scuola-lavoro

in cui possono iscriversi le imprese, gli enti pubblici e privati, i professionisti\* che offrono percorsi di alternanza scuola-lavoro

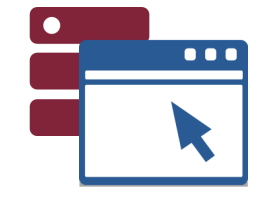

26 Luglio 2016, il Registro scuolalavoro.registroimprese.it

apre al pubblico

## Il Registro, strumento a forte evidenza pubblica

Il Registro nazionale per l'alternanza scuola-lavoro, totalmente digitale e aperto al pubblico, è in grado di fornire una visione organica dei soggetti coinvolti nella progettazione e realizzazione dei percorsi di alternanza.

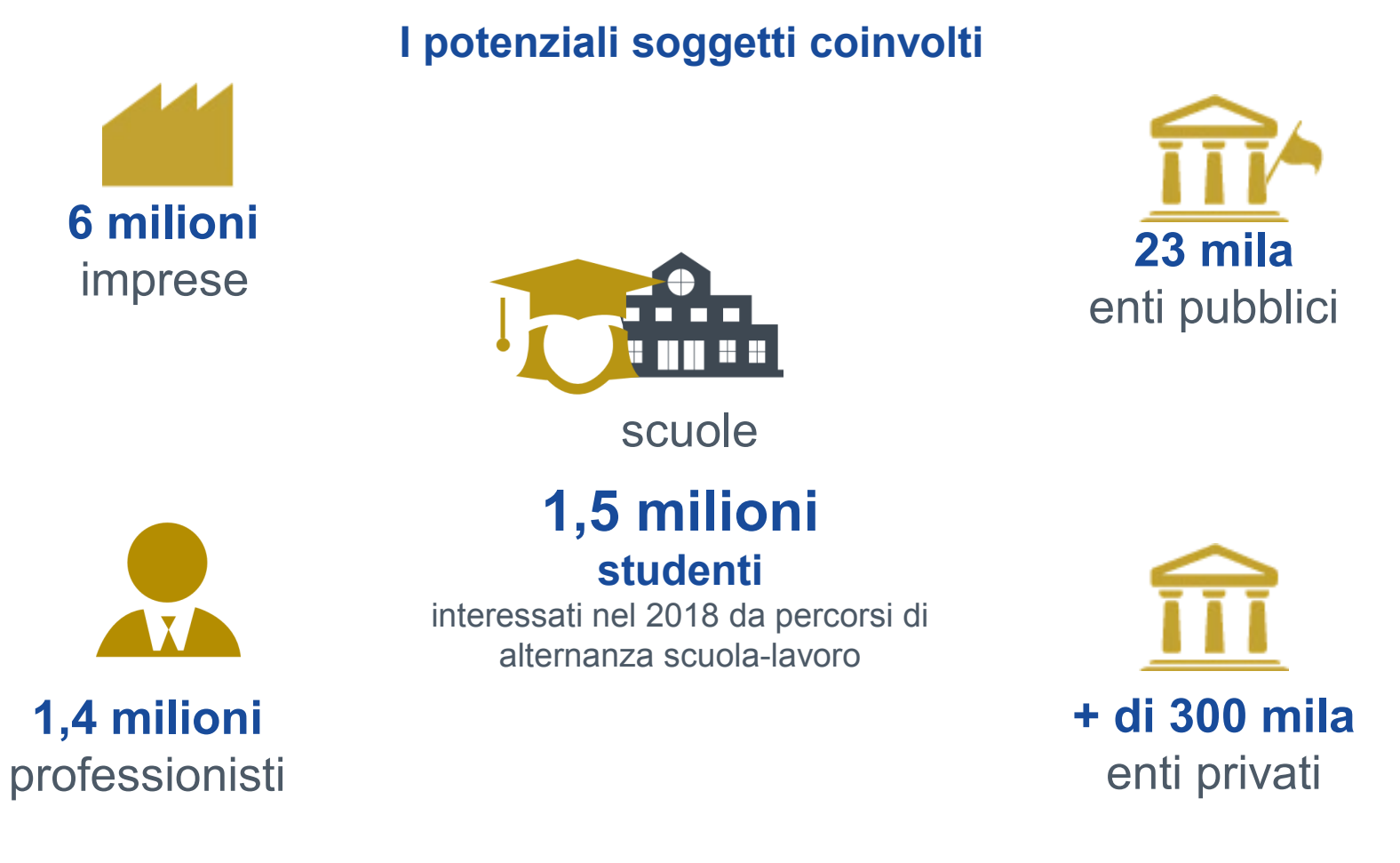

#### Il Registro, strumento di garanzia e trasparenza

Il Registro nazionale per l'alternanza scuola-lavoro è **strumento di garanzia e trasparenza per studenti, scuole e famiglie** sui soggetti ospitanti e sui percorsi di alternanza offerti.

#### Tutti i soggetti sono verificati attraverso il ricorso a banche dati istituzionali

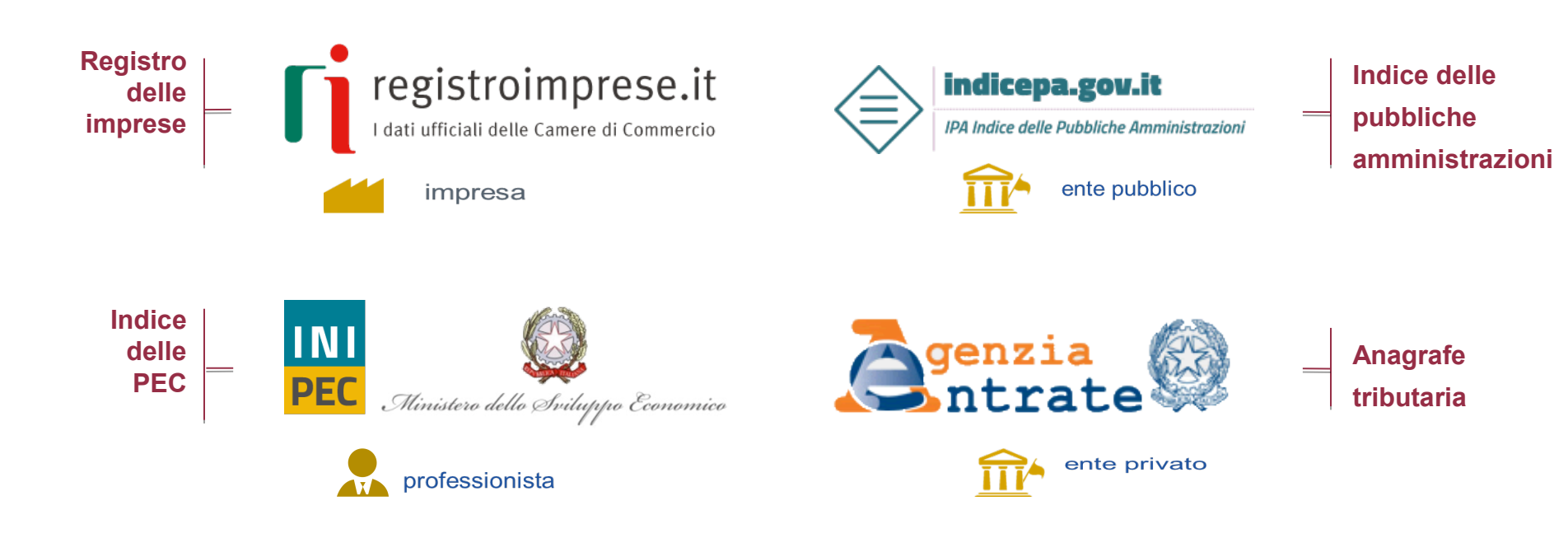

### Il Registro, verifica e riconoscimento dei soggetti

| Soggetto<br>iscritto ner Registro | Verifica<br>mediante altro registro istituzionale                                             | Riconoscimento<br>del soggetto attraverso |
|-----------------------------------|-----------------------------------------------------------------------------------------------|-------------------------------------------|
| impresa                           | Registro<br>delle<br>imprese I dati ufficiali delle Camere di Commercio                       | firma<br>digitale e<br>PEC                |
| ente pubblico                     | Indice<br>delle PA                                                                            | PEC                                       |
| ente privato                      | Anagrafe<br>tributaria                                                                        | firma<br>digitale                         |
| professionista                    | Indice       INI         delle       PEC         PEC       Ministero dello Sviluppo Economico | PEC                                       |

## Il Registro, l'uso

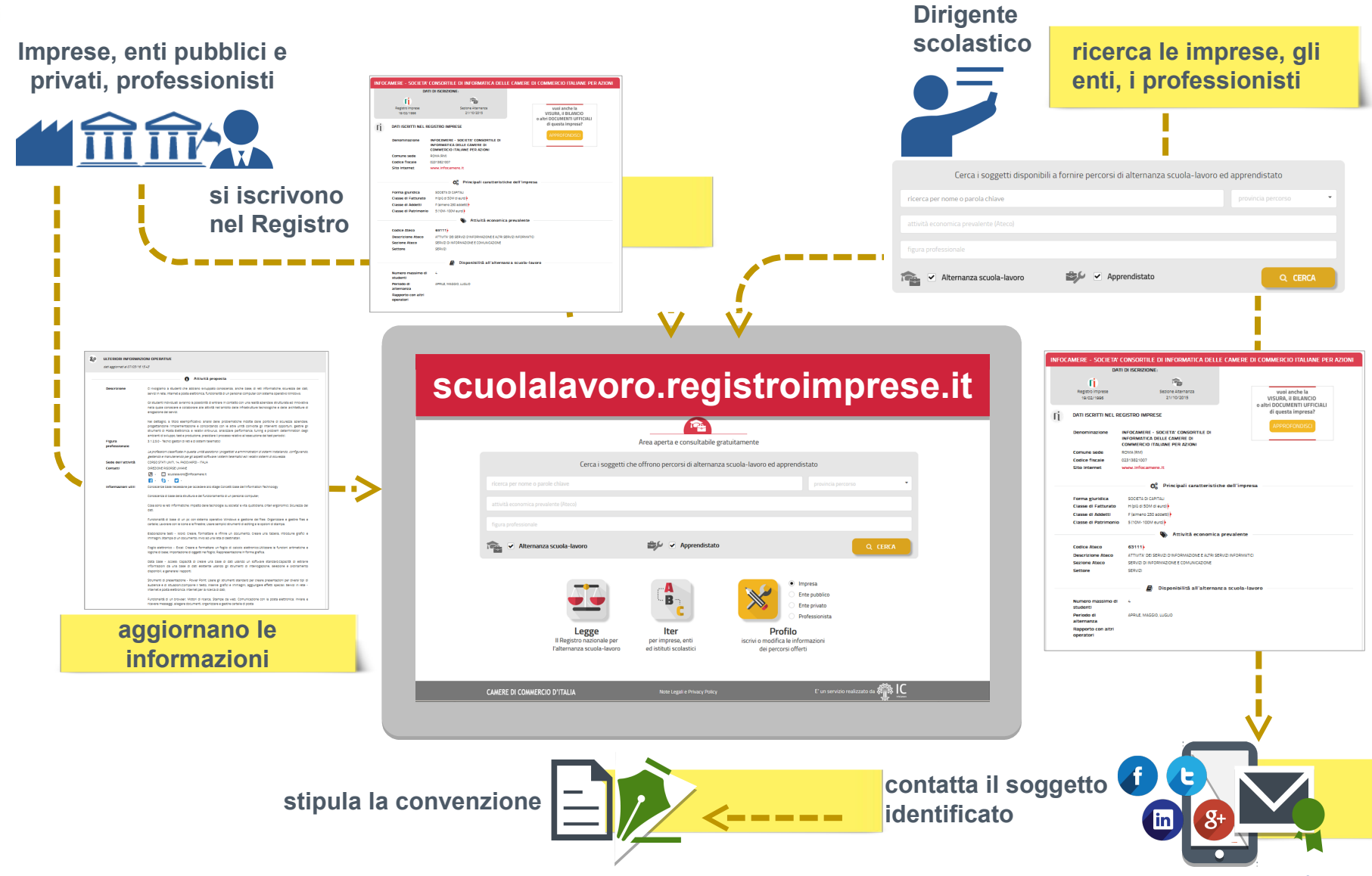

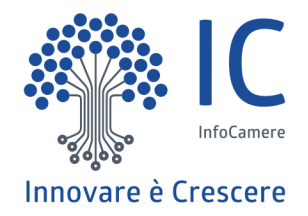

# La sezione aperta e consultabile gratuitamente

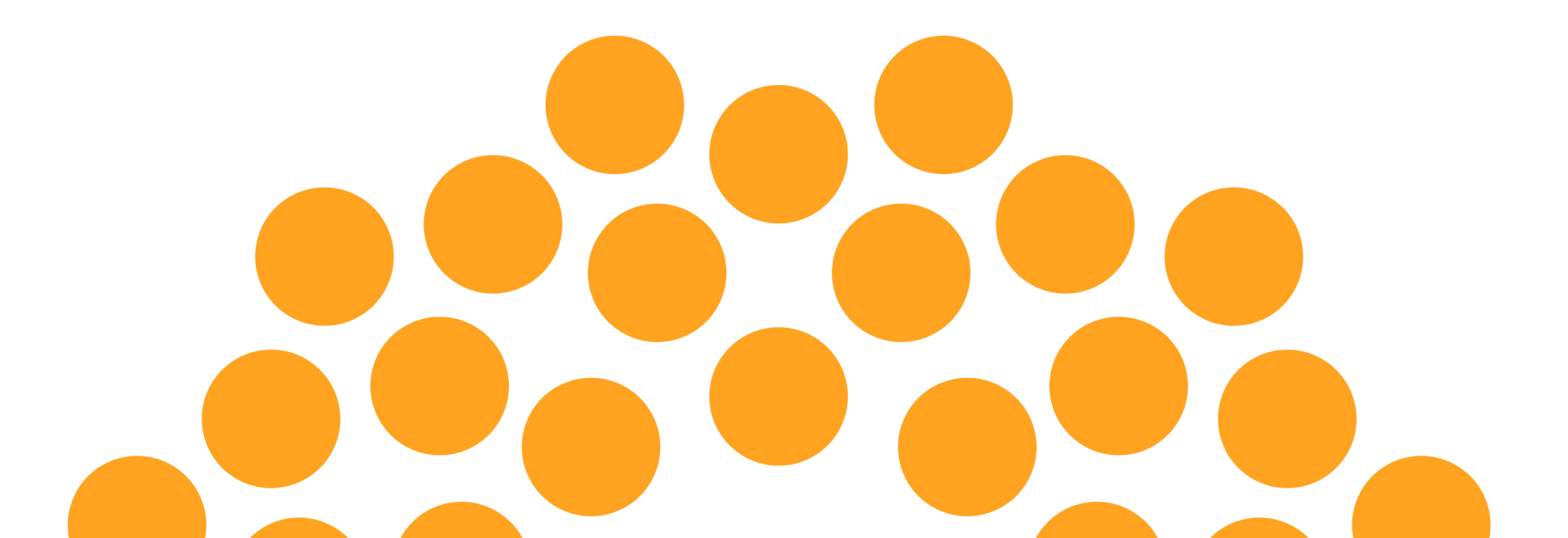

## scuolalavoro.registroimprese.it

|                                                    | Registro Nazionale per l'alternanza<br><b>Scuola</b> Lavoro<br>Il portale delle Camere di Commercio     | Area aperta e consultabile gratu                           | itamente                                                                                                    | stroimprese.it<br>iali delle Camere di Commercio                                                                                                    |
|----------------------------------------------------|----------------------------------------------------------------------------------------------------|------------------------------------------------------------|----------------------------------------------------------------------------------------------------|----------------------------------------------------------------------------------------------------|
|                                                    | 29.9 P. 1. 1. 1. 1. 1. 1. 1. 1. 1. 1. 1. 1. 1.                                                          | nica apera e consultable grata                             |                                                                                                    | 1. A A A A A A A A A A A A A A A A A A A                                                                                                    |
|                                                    | Cerca i soggetti o                                                                                      | che offrono percorsi di alternanza sc                      | uola-lavoro ed apprendistato                                                                                                    |                                                                                                    |
|                                                    | ricerca per nome o parole chiave                                                                        |                                                            | provincia percorso                                                                                                    | •                                                                                                    |
| Ricerca:                                           | attività economica prevalente (Ateco)                                                                   |                                                            |                                                                                                    |                                                                                                    |
| ricerche guidate tramite<br>filtri per individuare | figura professionale                                                                                    |                                                            |                                                                                                    |                                                                                                    |
| velocemente i soggetti                             | 🕋 🗹 Alternanza scuola-lavoro                                                                            | 😂 🗹 Apprendistato                                          |                                                                                                    | Q CERCA                                                                                                    |
| ospitanti                                          | Legge<br>Il Registro nazionale per<br>l'alternanza scuola-lavoro<br>Area informativa<br>per tutti i sog | <b>Iter</b><br>Per imprese, enti<br>ed istituti scolastici | Impresa     Ente pubblico     Ente privato     Professionista     Nerofilo     iscrivi o modifica le informazioni     dei percorsi offerti | Inserimento/Modifica:<br>Iscrizione dei soggetti al<br>Registro e modifica delle<br>informazioni dichiarate<br>affinché il profilo sia<br>sempre aggiornato |
|                                                    | dell'alternanza so                                                                                      | cuola-lavoro, illustra                                     | tutti gli                                                                                                    |                                                                                                    |
|                                                    | aspetti operativi                                                                                       | i previsti descriver                                       | ndo le                                                                                                    |                                                                                                    |
|                                                    | modalità di acces                                                                                       | sso e fruizione del Re                                     | gistro                                                                                                    |                                                                                                    |

#### La ricerca

La piattaforma permette di ricercare tutti i soggetti iscritti nel Registro; tramite opportuni **parametri di ricerca** il dirigente scolastico individua il soggetto più rispondente alle proprie esigenze.

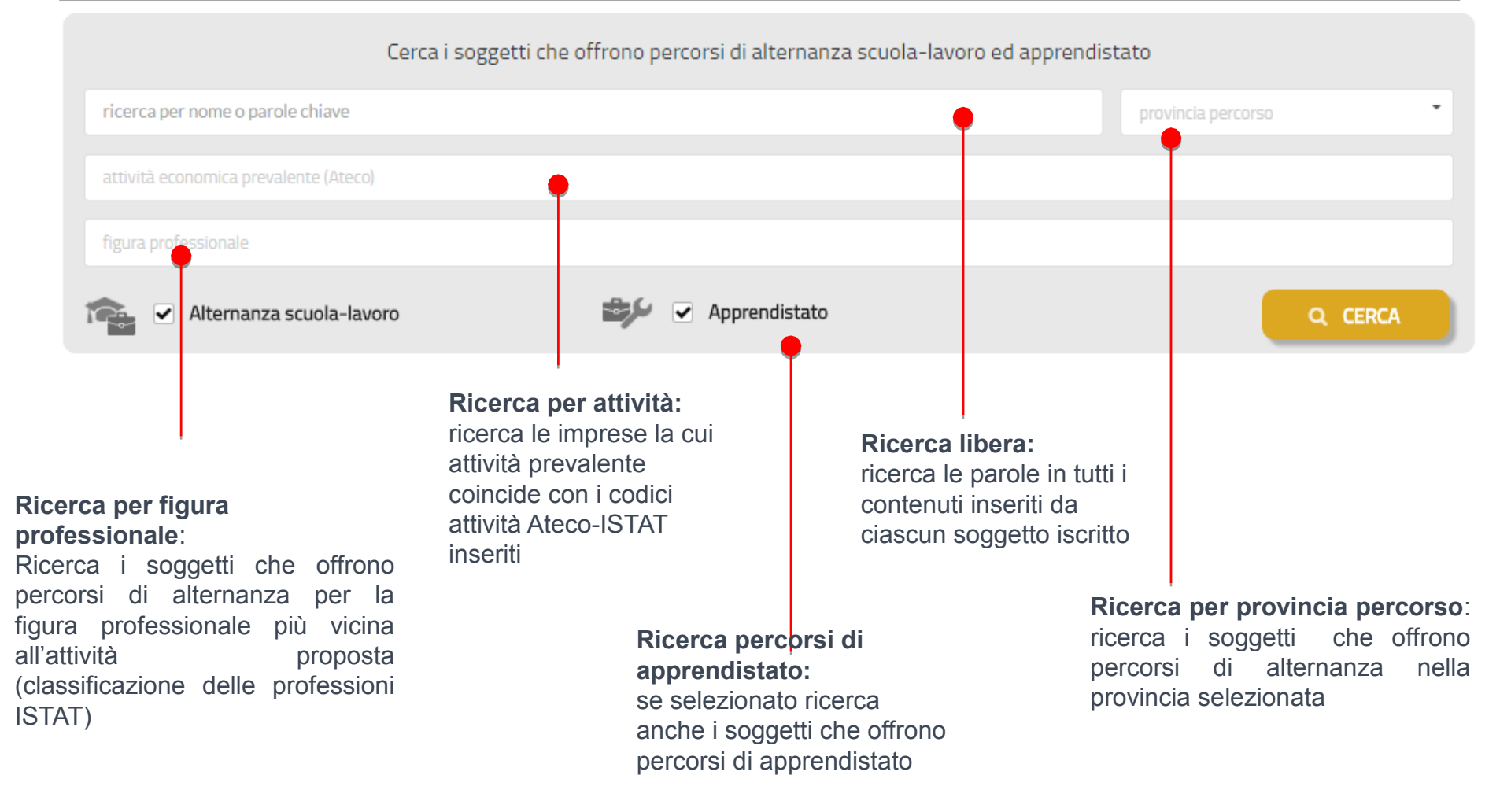

## I risultati della ricerca

Cerca i soggetti che offrono percorsi di alternanza scuola-lavoro ed apprendistato

| attività economica prevalente (Ateco)         figura professionale         Image: Contract of the state of the state                                               | amministrazione                                                                                                    |                                                                  |                 |                                                                                                    | VERONA ×                                                                                           | •            |
|----------------------------------------------------------------------------------------------------|----------------------------------------------------------------------------------------------------|------------------------------------------------------------------|-----------------|----------------------------------------------------------------------------------------------------|----------------------------------------------------------------------------------------------------|--------------|
| Figura professionale     Image: Contract of the state of the state of t | attività economica prevalente                                                                                                    | (Ateco)                                                          |                 |                                                                                                    |                                                                                                    |              |
| EMSIBETH S.P.A.       Codice fiscale       03174760235         Codice fiscale       03174760235       Alternanza         Forma giuridica       SOCIETA' DI CAPITALI       Impresa       Alternanza         Comune sede       VERONA (VR)       Impresa       scuola-lavoro       16/09/2016         Iscrizione Registro Imprese       23/11/2001       Codice Ateco       46342       46342         Alternanza scuola-lavoro       percorsi disponibili - numero massimo studenti: 1       4       4       4                                                                                                    | figura professionale          figura professionale         Image: Constraint of the second second sec | ola-lavoro                                                       | ✓ Apprendistato | <b>Risultati della</b><br>lista dei<br>rispondono ai<br>impostati dando<br>informazioni<br>l'alternanza pro | a ricerca: una<br>soggetti che<br>criteri di ricerca<br>o evidenza delle<br>rilevanti per<br>posta | ERCA<br>2    |
| Codice fiscale       03174760235         Forma giuridica       SOCIETA' DI CAPITALI         Comune sede       VERONA (VR)         Iscrizione Registro Imprese       23/11/2001         Codice Ateco       46342         Alternanza scuola-lavoro       percorsi disponibili - numero massimo studenti: 1                                                                                                    |                                                                                                    |                                                                  |                 |                                                                                                    |                                                                                                    |              |
| Codice Ateco     46342       Alternanza scuola-lavoro     percorsi disponibili - numero massimo studenti: 1                                                                                                    | EMSIBETH S.P.A.                                                                                                    |                                                                  |                 |                                                                                                    | 🖒 va                                                                                               | i al profilo |
| (Increased and Increased and Increased)                                                                                                    | EMSIBETH S.P.A.<br>Codice fiscale<br>Forma giuridica<br>Comune sede<br>Iscrizione Registro Imprese                                                                                                    | 03174760235<br>SOCIETA' DI CAPITALI<br>VERONA (VR)<br>23/11/2001 |                 | Soggetto<br>Impresa                                                                                         | Alternanza<br>scuola-lavoro<br>16/09/2016                                                          | i al profilo |

#### Il profilo del soggetto

Dalle schede risultato della ricerca è possibile accedere al **profilo dei soggetti** in cui sono visualizzate ulteriori informazioni sul soggetto, sulla disponibilità e sui percorsi di alternanza e apprendistato offerti.

#### Esempio: informazioni di dettaglio dell'impresa

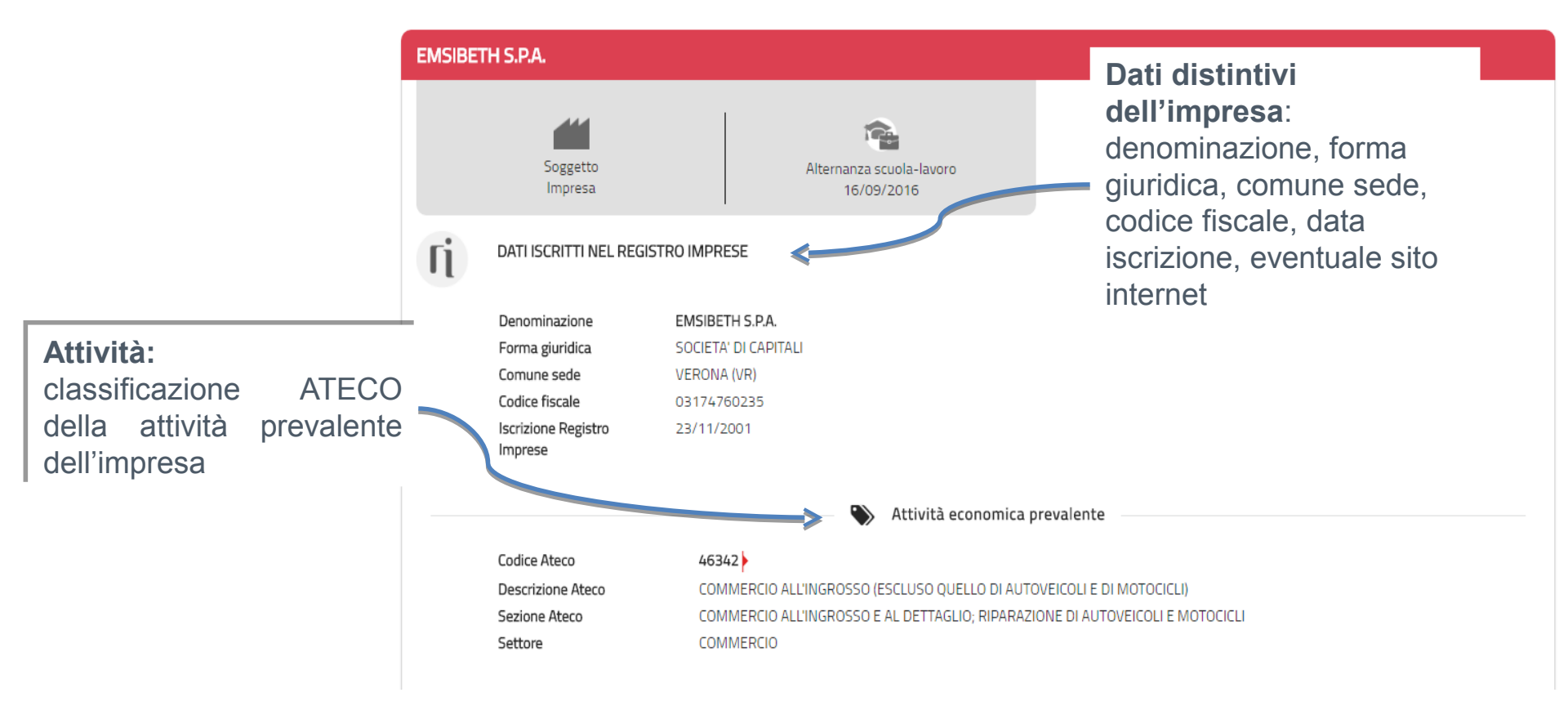

#### Il profilo del soggetto

#### Esempio: informazioni sui percorsi di alternanza/apprendistato

| PERCORSI DI ALTERNAN        | ZA PROPOSTI                                                                           |                                                                                                    |
|-----------------------------|---------------------------------------------------------------------------------------|----------------------------------------------------------------------------------------------------|
| dati aggiornati al 16/09/10 | 5 4.24                                                                                |                                                                                                    |
|                             |                                                                                       | Posizione Aperta                                                                                                    |
| Figura professionale        | <b>4.3 - impiegati a</b><br>Le professioni ci<br>le attività amm<br>contabile, finanz | addetti alla gestione amministrativa, contabile e finanziaria<br>lassificate in questo gruppo supportano, raccogliendo, compilando ed elaborando la documentazione necessaria,<br>ninistrative per l'approvvigionamento, lo stoccaggio e il trasporto di merci e materiali; le attività di gestione<br>ziaria e di programmazione di un'impresa o di un'organizzazione. |
| Posti disponibili           | 1                                                                                     |                                                                                                    |
| Sede dell'attività          | Stato                                                                                 | ITALIA                                                                                                    |
|                             | Provincia                                                                             | VERONA                                                                                                    |
|                             | Comune                                                                                | VERONA                                                                                                    |
|                             | Indirizzo                                                                             | VIA MURARI BRA' 35/G                                                                                                    |
| Periodo                     | dal 01/10/2016                                                                        | al 31/12/2016                                                                                                    |
| Descrizione                 | INSERIMENTO<br>COMMERCIALI C                                                          | DATI, INVIO SOLLECITI DI PAGAMENTO, ARCHIVIAZIONE DOCUMENTI, RACCOLTA ADESIONI A INIZIATIVE<br>D'MARKETING.                                                                                                    |
| Contatti                    | CARAMASCHI SI                                                                         | IMONETTA                                                                                                    |
|                             | 🖂 simonetta.                                                                          | .caramaschi@emsibeth.it 🛛 🗊 info@pec.emsibeth.it                                                                                                    |

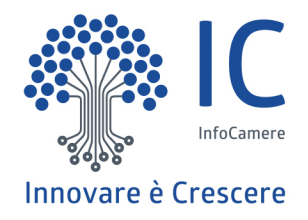

# La sezione speciale con accesso riservato ai dirigenti scolastici

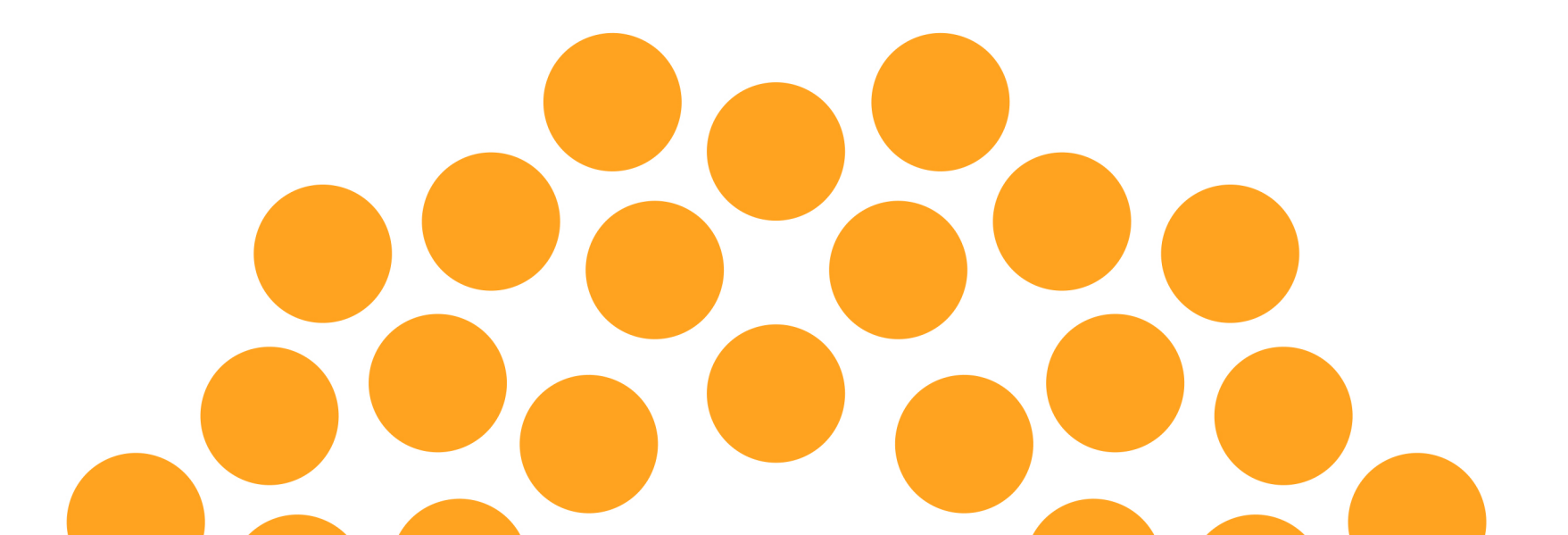

#### Accesso alle informazioni della sezione speciale

Dal profilo di ciascuna impresa iscritta nel Registro, individuata a seguito della ricerca, è possibile accedere alle informazioni aggiuntive previste nella sezione riservata ai dirigenti scolastici; le informazioni sono estratte dal registro delle imprese e dagli altri archivi ad esso collegati

| ERE - SOCIETA' CON                                                                                                    | SORTILE DI INFORMATICA DELLE CAMERE DI COMMERCIO ITA                                                                                                    | ALIANE PER AZIONI                                                                                                    |                                                                                                    |
|----------------------------------------------------------------------------------------------------|----------------------------------------------------------------------------------------------------|----------------------------------------------------------------------------------------------------|----------------------------------------------------------------------------------------------------|
| Soggetto<br>Impresa                                                                                                    | Alternanza scuola-lavoro<br>21/10/2015                                                                                                    | I servizi del<br>Registro Imprese<br>delle Camere di Commercio                                                                                                    | #30                                                                                                    |
| DATI ISCRITTI NEL REGI                                                                                                    | STRO IMPRESE                                                                                                    |                                                                                                    | sp:d Sp:d Sp:d Sp:d Sp:d Sp:d Sp:d Sp:d S                                                                                                    |
| Denominazione<br>Forma giuridica<br>Comune sede<br>Codice fiscale<br>Iscrizione Registro<br>Imprese<br>Sito internet<br>Codice Ateco<br>Descrizione Ateco<br>Sezione Ateco<br>Settore | INFOCAMERE - SOCIETA' CONSORTILE DI INFORMATICA<br>DELLE CAMERE DI COMMERCIO ITALIANE PER AZIONI<br>SOCIETA' DI CAPITALI<br>ROMA (RM)<br>02313821007<br>19/02/1996<br>www.infocamere.it<br>Mitività economica prevalente<br>63111<br>ATTIVITA' DEI SERVIZI D'INFORMAZIONE E ALTRI SERVIZI INFORMATIC<br>SERVIZI DI INFORMAZIONE E COMUNICAZIONE<br>SERVIZI |                                                                                                    | Accesso alle informazioni della<br>sezione riservata ai dirigenti<br>scolastici tramite SPID o CNS                                                                                                    |
| Numero massimo di<br>studenti<br>Periodo di alternanza                                                                                                    | Disponibilità all'alternanza scuola-lav<br>4<br>APRILE, MAGGIO, LUGLIO                                                                                                    | Visualizza informazioni aggiuntive<br>(visibili solo dai dirigenti scolastici)                                                                                                    |                                                                                                    |
|                                                                                                    | ERE - SOCIETA' CONS<br>Soggetto<br>Impresa<br>DATI ISCRITTI NEL REGI<br>Denominazione<br>Forma giuridica<br>Codice fiscale<br>Iscrizione Registro<br>Imprese<br>Sito internet<br>Codice Ateco<br>Descrizione Ateco<br>Sezione Ateco<br>Settore<br>Numero massimo di<br>studenti<br>Periodo di alternanza                                                   | ERE - SOCIETA' CONSORTILE DI INFORMATICA DELLE CAMERE DI COMMERCIO IT   Soggetto   Impresa   DATI ISCRITTI NEL REGISTRO IMPRESE   Denominazione   MIPOCAMERE - SOCIETA' CONSORTILE DI INFORMATICA   Dette CAMERE DI COMSERCIO ITALIANE PER AZIONI   Denominazione   MUPOCAMERE - SOCIETA' CONSORTILE DI INFORMATICA   Dette CAMERE DI COMSERCIO ITALIANE PER AZIONI   Corma giuridica   Societta' DI CAPITALI   Comune sede   Codice fiscale   Ozizione Registro   19/02/1996   Imprese   Sto internet   Www.infocamere.it     Codice Ateco   6   Codice Ateco   6   Sezione Ateco   5   Settore   Settore   Settore   8   Periodo di alternanza   APRILE, MAGGIO, LUGLIO | Concersed   Society of consortium of the previous and the previous of the previous of the prev |

#### Le informazioni della sezione speciale 1/3

Nella sezione riservata sono visualizzate le seguenti informazioni:

- indirizzo della sede legale dell'impresa e delle altre localizzazioni;
- il legale rappresentante o titolare dell'impresa.

#### Sezione per i dirigenti scolastici

#### INFOCAMERE - SOCIETA' CONSORTILE DI INFORMATICA DELLE CAMERE DI COMMERCIO ITALIANE PER AZIONI

DATI ESTRATTI DAL REGISTRO IMPRESE

| Denominazione         | INFOCAMERE - SOCIETA' CONSORTILE DI INFORMATICA<br>DELLE CAMERE DI COMMERCIO ITALIANE PER AZIONI     |
|-----------------------|----------------------------------------------------------------------------------------------------|
| Forma giuridica       | SOCIETA' DI CAPITALI                                                                                 |
| Codice fiscale        | 02313821007                                                                                          |
| Sede legale           | ROMA (RM) VIA GIOVANNI BATTISTA MORGAGNI 13                                                          |
| Altre sedi            | BARI (BA) VIA NATALE LOIACONO 20/B<br>MILANO (MI) VIA VISERBA 20<br>PADOVA (PD) CORSO STATI UNITI 14 |
| Sedi estere           | BRUXELLES (BELGIO) AVENUE MARNIX 30                                                                  |
| Legale rappresentante | SANGALLI CARLO GIUSEPPE MARIA                                                                        |
| Sito internet         | www.infocamere.it                                                                                    |

## Le informazioni della sezione speciale 2/3

- la descrizione dell'attività economica;
- le informazioni sulle classi di addetti, fatturato e patrimonio (per le società di capitali)

|                         | Attività economica prevalente                                    |
|-------------------------|------------------------------------------------------------------|
| Descrizione             | ELABORAZIONI DATI                                                |
| Codice Ateco            | 63111                                                            |
| Descrizione Ateco       | ATTIVITA' DEI SERVIZI D'INFORMAZIONE E ALTRI SERVIZI INFORMATICI |
| Sezione Ateco           | SERVIZI DI INFORMAZIONE E COMUNICAZIONE                          |
| Settore                 | SERVIZI                                                          |
| Classe Fatturato        | H (oltre 50M di euro)                                            |
|                         | 5 (10M 100M auro)                                                |
| Classe Patrimonio netto |                                                                  |
| Classe Addetti          | F (oltre 250 addetti)                                            |

(\*) Le informazioni su fatturato e patrimonio netto sono disponibili solo per le imprese con forma giuridica società di capitali.

| non disponibile |
|-----------------|
|-----------------|

#### Le informazioni della sezione speciale 3/3

#### • l'elenco dei **soci**

|             | Elenco soci |  |
|-------------|-------------|--|
| Socio 1     |             |  |
| Socio 2     |             |  |
| Socio 3     |             |  |
| Socio 4     |             |  |
|             |             |  |
|             |             |  |
|             |             |  |
|             |             |  |
| <br>Socio n |             |  |

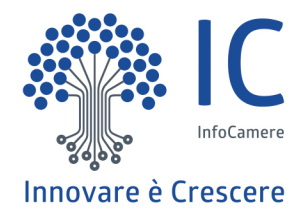

# Scuola Processo di abilitazione

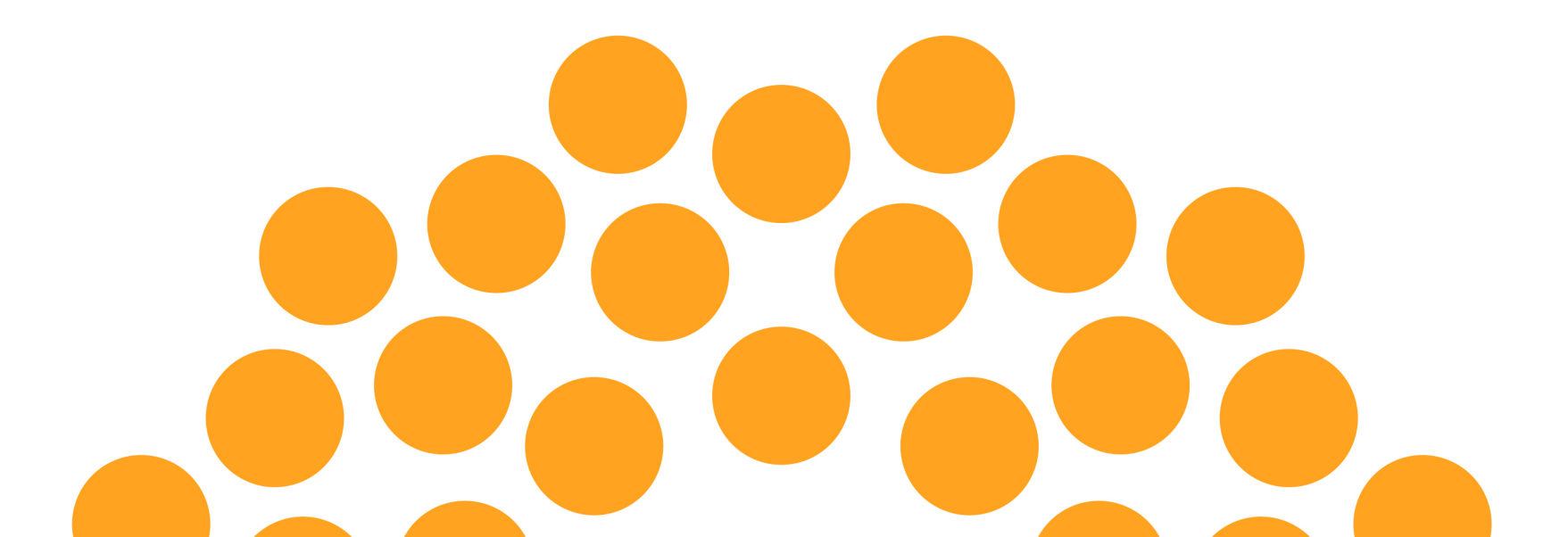

#### Accesso all'area riservata

Dalla homepage del RASL è possibile accedere all'area riservata attraverso sezione «Strumenti per scuole ed imprese» o il link «Area riservata».

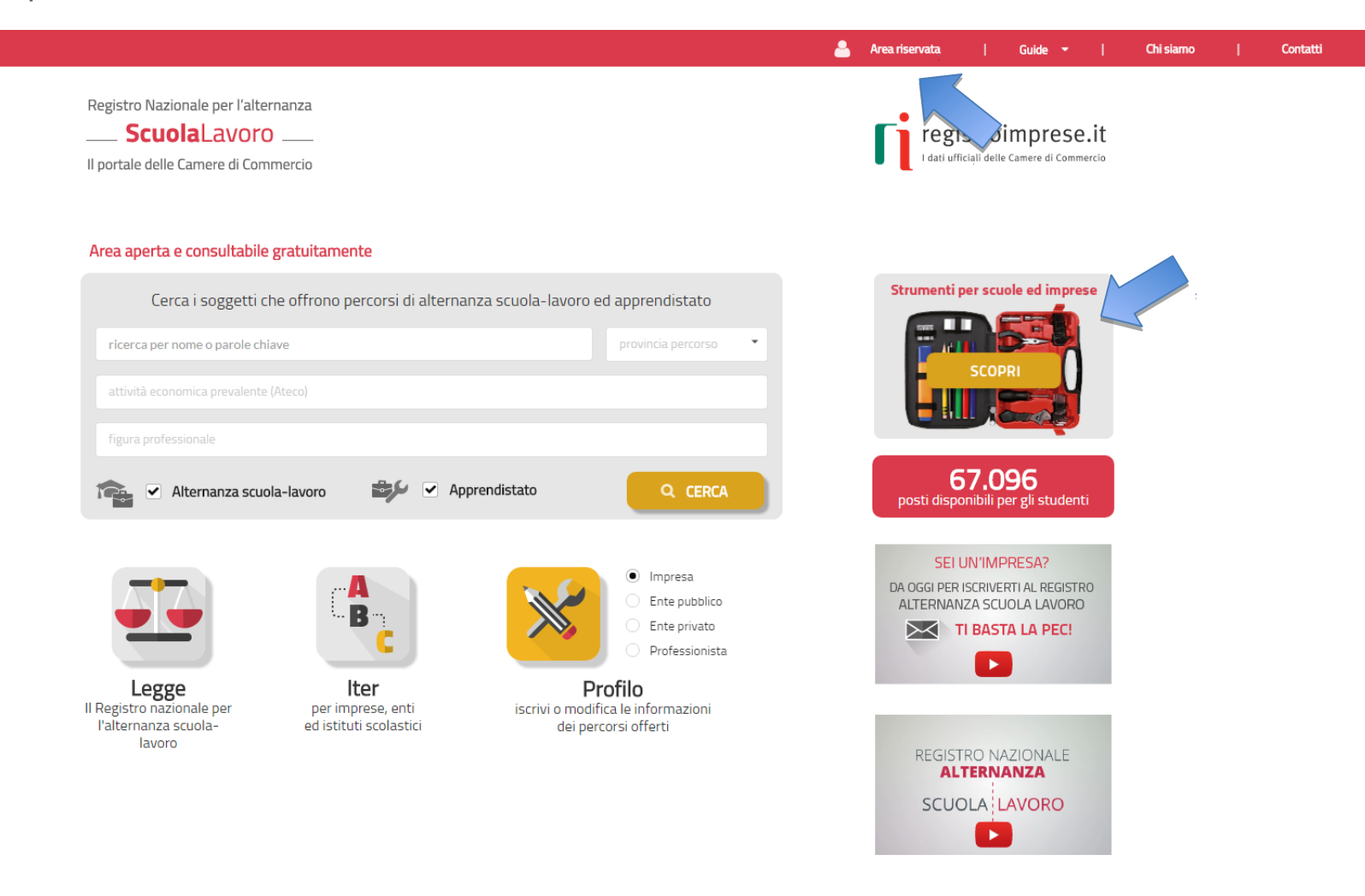

#### Pagina di accesso all'area riservata

Sarà possibile eseguire il login con SPID o CNS, registrare la scuola. L'accesso può essere eseguito da un soggetto dotato di SPID o CNS, successivamente si verifica il ruolo (dirigente scolastico o delegato del dirigente scolastico).

Registro Nazionale per l'alternanza
ScuolaLaVOro
Il portale delle Camere di Commercio

#### Strumenti per scuole ed imprese

#### Sei un dirigente scolastico o un docente impegnato nella gestione delle attività di alternanza per la tua scuola?

Entra nell'**area riservata**: troverai ulteriori informazioni per conoscere meglio le imprese che offrono percorsi di alternanza e scoprire quali sono le più adatte per collaborare con la tua scuola.

L'area riservata si arricchirà progressivamente di nuovi servizi per le scuole: se vuoi tenerti informato su tutte le novità entra con SPID o CNS ed inserisci la tua email per ricevere le comunicazioni. Ti avviseremo ogni volta che un nuovo servizio sarà disponibile.

Registra la tua scuola, se non l'hai ancora fatto, per richiedere alla Camera di Commercio l'abilitazione ai servizi.

#### Sei una impresa o un ente privato?

Entra nell'**area riservata**: se sei il legale rappresentante puoi farlo con CNS o con SPID. Nell'**area riservata** puoi:

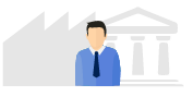

- verificare se hai già iscritto al registro per l'alternanza scuola-lavoro tutte le imprese di cui sei legale rappresentante
- assegnare o revocare la delega ad aggiornare i tuoi dati nel registro per l'alternanza scuola-lavoro a persone di tua fiducia dotate di firma digitale

L'area riservata si arricchirà progressivamente di nuovi servizi per rendere più semplice la collaborazione con le scuole: se vuoi tenerti informato su tutte le novità entra con CNS o SPID ed inserisci la tua email per ricevere le comunicazioni. Ti avviseremo ogni volta che un nuovo servizio sarà disponibile.

#### Coming soon...

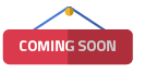

Stiamo preparando nuovi servizi che aiuteranno le scuole e i soggetti ospitanti a collaborare nella costruzione e nella gestione dei percorsi di alternanza scuola-lavoro. Entra nell'area riservata con SPID o CNS e rilascia il consenso a ricevere informazioni. Ti avviseremo ogni volta che un nuovo servizio sarà disponibile.

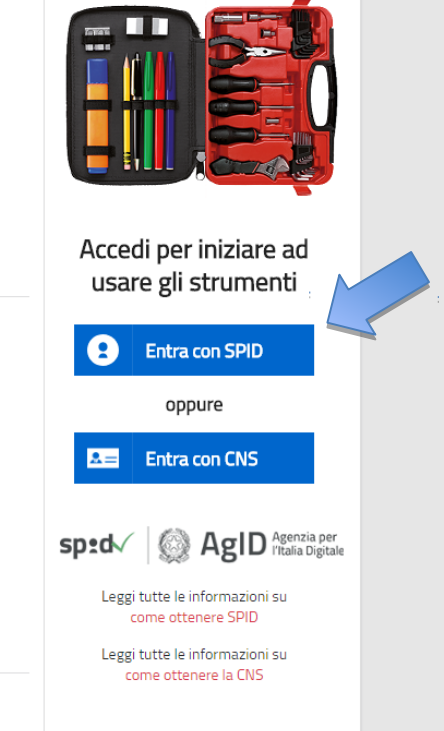

#### **Primo accesso**

Se a seguito dell'accesso con SPID o CNS non è rilevato alcun ruolo associato alla persona, viene proposta la registrazione della scuola.

| ·                                       |                                                                                      |                                                                                                    |                                |           |          |
|-----------------------------------------|--------------------------------------------------------------------------------------|----------------------------------------------------------------------------------------------------|--------------------------------|-----------|----------|
| Marco Uniti - CRTFPP70M12E335X   Logout |                                                                                      |                                                                                                    | Guide 🔫                        | Chi siamo | Contatti |
|                                         | Registro Nazionale per l'alternanzaScuolaLavoro Il portale delle Camere di Commercio | b                                                                                                    |                                |           |          |
|                                         | Strumenti per scuole ed                                                              | l imprese                                                                                                    |                                |           |          |
|                                         | BENVENUTO!                                                                           | Benvenuto Marco Uniti!<br>In quest'area riservata puoi accedere agli ulteriori servizi del Registro nazionale per l'alternanza scuola-<br>utenti riconosciuti tramite SPID o CNS.<br>Indica il tuo profilo e la tua email per essere aggiornato sull'uscita dei nuovi servizi<br>seleziona il tuo profilo inserisci la tua email                                                                                                    | lavoro riservati agli<br>SALVA |           |          |
|                                         |                                                                                      | Lad personal acquait, per invite comunicazioni relative al servici dei sarano messi a disposizione sul presente portale, saranno trattati nel richorgo i momento l'unarizza email insertio. Se sei un dirigente scolastico o un docente impegnato nell'alternanza scuola-<br>lavoro puoi ottenere ulteriori informazioni per conoscere meglio le imprese che offrono percorsi di alternanza e scoprire quali sono le più adatte per collaborare con la tua scuola. E' necessario richiedere alla Camera di Commercio il riconoscimento della tua scuola: è sufficiente fornire i riferimenti della scuola, del dirigente scolastico e di docenti che necessitano di accedere ai servizi. Dopo aver ricevuto la mail di conferma, accedendo all'area riservata il dirigente e i docenti censiti saranno abilitati a tutti i servizi dedicati alle scuole. | REGISTRA SCUOLA                |           |          |
|                                         |                                                                                      | Se sei un'impresa o un ente privato puoi accedere ai servizi dedicati solo se sei il legale<br>rappresentante.<br>Siamo spiacenti ma in questo momento non risulti legale rappresentante di nessuna impresa, se<br>sei il legale rappresentante di un ente privato puoi utilizzare la funzione Deleghe per designare un<br>altro soggetto all'aggiornamento delle informazioni dell'ente nel Registro.                                                                                                    |                                |           |          |
|                                         |                                                                                      |                                                                                                    |                                |           |          |

21

#### Profili di contatto dell'utente acceduto con SPID/CNS

Per tutte le persone accedute con SPID o CNS si propone di dichiarare un proprio profilo di riferimento (scuola, soggetto ospitante, famiglia, studente, cittadino) e di lasciare un indirizzo email per essere informati sull'uscita di nuove funzionalità.

| 112E335X   Logout                                                                     |                                                                                                    |                                                                                                    |                                                                             | Guide 👻                                       |
|---------------------------------------------------------------------------------------|----------------------------------------------------------------------------------------------------|----------------------------------------------------------------------------------------------------|-----------------------------------------------------------------------------|-----------------------------------------------|
| Registro Nazionale per l'alternanza ScuolaLavoro Il portale delle Camere di Commercia | <b>.</b>                                                                                                    |                                                                                                    |                                                                             |                                               |
| Strumenti per scu                                                                     | ole ed imprese                                                                                                    |                                                                                                    |                                                                             |                                               |
|                                                                                       | Benvenuto Luigi Marangon!<br>In quest'area riservata puoi accedere agli ulteri<br>utenti riconosciuti tramite SPID o CNS.<br>Indica il tuo profilo e la tua email per essere agg | ori servizi del Registro nazionale<br>jornato sull'uscita dei nuovi serv                                              | e per l'alternanza scuola-lavoro rise<br>vizi                               | ervati agli                                   |
|                                                                                       | scuola -                                                                                                    | inserisci la tua email<br>zi che saranno messi a disposizione sul prese<br>ori rimuovendo l'indirizzo email inserito. | sente portale, saranno trattati nel rispetto del D.Lg                       | 5ALVA<br>196/03.                              |
|                                                                                       | soggetto ospitante                                                                                                    |                                                                                                    |                                                                             |                                               |
|                                                                                       | famiglia                                                                                                    |                                                                                                    |                                                                             |                                               |
|                                                                                       | studente                                                                                                    |                                                                                                    |                                                                             |                                               |
|                                                                                       | cittadino a p                                                                                                    | puoi                                                                                                    |                                                                             |                                               |
| Imprese di cui si è legale rapp                                                       | <ul> <li>verificare se hai già iscritto al Registr<br/>rappresentante</li> <li>assegnare o revocare la delega ad agg<br/>dotate di firma digitale</li> </ul>                     | ro per l'alternanza scuola-lavor<br>giornare i tuoi dati nel registro p<br>nanza scuola-lavoro:                       | ro tutte le imprese o gli enti priva<br>per l'alternanza scuola-lavoro a pe | iti di cui sei legale<br>rsone di tua fiducia |
| Denominazione                                                                         |                                                                                                    | Cod                                                                                                    | lice fiscale                                                                | Stato iscrizione                              |
| WAR-ROOM                                                                              |                                                                                                    | 454                                                                                                    | 453734555                                                                   | 😑 non iscritta                                |
| NUMERO 100 "BIS"                                                                      |                                                                                                    | 069                                                                                                    | 980670969                                                                   | 😑 non iscritta                                |
| PROVA 2001 BIS                                                                        |                                                                                                    | 232                                                                                                    | 211321312                                                                   | 😑 non iscritta                                |
| COMMERCIALE NORGE S./                                                                 | A.S. DI FREGNAN MASSIMILIANO & C.                                                                                                    | 013                                                                                                    | 343490296                                                                   | non iscritta                                  |
| CONFEZIONI WAWA13 MA                                                                  | NI D'ORO S.R.L.                                                                                                    | 013                                                                                                    | 379610296                                                                   | non iscritta                                  |
| CEL MILLON                                                                            |                                                                                                    |                                                                                                    |                                                                             |                                               |

#### Modulo di richiesta abilitazione 1/2

Selezionando «REGISTRA SCUOLA» il dirigente scolastico può compilare la richiesta di abilitazione ai servizi del RASL.

| Registro Nazionale per l'alternanza                                                                     |                                                                                                    |
|----------------------------------------------------------------------------------------------------|----------------------------------------------------------------------------------------------------|
|                                                                                                    |                                                                                                    |
| ScuolaLavoro 🗖                                                                                          |                                                                                                    |
| Il portale delle Camere di Commercio                                                                    |                                                                                                    |
| RICHIESTA DI ABILITAZIONE AI SERVIZI                                                                    | el registro nazionale per l'alternanza scuola - lavoro                                                                                         |
| Il presente modulo deve essere compilato dal Dirige                                                     | te scolastico che intende richiedere alla Camera di Commercio territorialmente competente, nell'ambito delle funzioni istituzionali svolte     |
| sensi dell'art. 2, co.2 lett.e) della L. 580/93 s.m.i, l'a                                              | litazione all'utilizzo dei servizi del Registro nazionale per l'alternanza scuola lavoro, accessibili mediante SPID o Carta Nazionale dei Serv |
| al sito http://scuolalavoro.registroimprese.it.<br>Nell'apposita"Sezione Delegati" il Dirigente scolasi | n navia informativa reca adi interescati, nuò contestualmente fare richiesta alla Camera di Commercio di abilitare eventuali sogge             |
| delegati, scelti tra il personale scolastico dedicato al                                                | a gestione delle attività di alternanza scuola-lavoro.                                                                                         |
| A seguito della compilazione del modulo, per co                                                         | npletare la richiesta di abilitazione dovrà essere inviata una PEC, dalla casella PEC istituzionale dell'istituto così come pubblici           |
| nell'area"5cuola in Chiaro" nel sito del MIUR http://w                                                  | vw.istruzione.it/, riportante nell'oggetto il codice restituito in automatico dal sistema.                                                     |
|                                                                                                    | (*) Campo obbī                                                                                                    |
|                                                                                                    |                                                                                                    |
| ZIONE DIRIGENTE SCOLASTICO                                                                              |                                                                                                    |
| Nome del dirigente scolastico *                                                                         |                                                                                                    |
| Inserisci il nome del dirigente scolastico                                                              |                                                                                                    |
| Cognome del dirigente scolastico *                                                                      |                                                                                                    |
| Inserisci il cognome del dirigente scolastico                                                           |                                                                                                    |
| Codice fiscale del dirigente scolastico *                                                               |                                                                                                    |
| Inserisci il codice fiscale del dirigente scolastico                                                    |                                                                                                    |
|                                                                                                    |                                                                                                    |
|                                                                                                    |                                                                                                    |
|                                                                                                    |                                                                                                    |
| ZIONE SCUOLA                                                                                            |                                                                                                    |
| Provincia della scuola *                                                                                | Scuola *                                                                                                    |
| Selezionare la provincia                                                                                | ▼ Nessuna selezione ▼                                                                                                    |
|                                                                                                    |                                                                                                    |
| Codice meccanografico della scuola                                                                      |                                                                                                    |
|                                                                                                    |                                                                                                    |

CAMERE DI COMMERCIO D'ITALIA

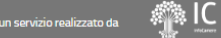

#### Modulo di richiesta abilitazione 2/2

La richiesta di registrazione prevede di inserire i dati del dirigente scolastico, della scuola e degli eventuali delegati da abilitare.

| SEZIONE DELEGATI                                                                                                    |
|----------------------------------------------------------------------------------------------------|
| Nome del delegato *                                                                                                    |
| Inserisci il nome del delegato                                                                                                    |
| Cognome del delegato *                                                                                                    |
| Inserisci il cognome del delegato                                                                                                    |
| Codice fiscale del delegato *                                                                                                    |
| Inserisci il codice fiscale del delegato                                                                                                    |
|                                                                                                    |
| +                                                                                                    |
|                                                                                                    |
| Indirizzo email o PEC. a cui inviare la notifica di accertazione della richiesta * Inserisci un indirizzo email o PEC                                                                                                    |
|                                                                                                    |
| Informativa ai consi doll'art 12 dol D L zs. 196/2002 o smi                                                                                                    |
| Informativa al sensi dell'art. 13 del D.Lgs. 196/2003 ("Codice in materia di protezione dei dati personali"), il Dirigente scolastico è informato che i dati personali inseriti nel presente modulo saranno trasmessi, mediante le procedure informatiche della società consortile InfoCamere S.C.p.A., alla Camera di Commercio competente al solo scopo di consentire l'abilitazione dei soggetti indicati ai servizi del Registro nazionale per l'alternanza scuola lavoro accessibili tranite SPID o Carta Nazionale dei Servizi al sito http://scuolalavoro.registroimprese.it.<br>Il trattamento dei dati sarà effettuato in modo tale da garantire la conformità ai principi di riservatezza e alle misure di sicurezza stabiliti dal D.Lgs. 196/2003 sopra citato. I dati saranno accessibili esclusivamente al personale appositamente incaricato del trattamento.<br>Ai sensi dell'art. 7 del d.lgs. 196/03, Le rammentiamo che in ogni momento ha diritto di ricevere conferma dell'esistenza di dati che lo riguardano, di aggiornaril, di cancellarli o di opporsi per motivi legittimi al loro trattamento, rivolgendo apposita istanza tramite posta elettronica o posta elettronica certificata all'indirizzo a protocollo@pec.infocamere it.<br>Successivamente all'abilitazione dei soggetti, la Camera di Commercio a seguito di verifiche che confermino la perdita del ruolo di Dirigente scolastico o delegato, avrà facoltà di rimuovere l'abilitazione. Nel caso in cui sia rimossa l'abilitazione al Dirigente scolastico, sarà contestualmente rimossa l'abilitazione anche a tutti gli eventuali sudi delegati. |
| avere provveuuto contestualmente a renoena agli eventuali soggetti delegati, e di fornire il proprio consenso al trattamento dei dati per le finalità indicate.                                                                                                    |
|                                                                                                    |

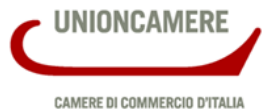

#### Esito invio richiesta

La scuola, dopo aver inviato la richiesta dovrà confermare i dati tramite la PEC della scuola.

|                                  |                                                                                    |                                       |                              |                        | Chi siamo     | 1      | Contatti |
|----------------------------------|------------------------------------------------------------------------------------|---------------------------------------|------------------------------|------------------------|---------------|--------|----------|
| Registro Nazionale per l'alte    | manza                                                                              |                                       |                              |                        |               |        |          |
| Il portale delle Camere di Con   | imercio                                                                            |                                       |                              |                        |               |        |          |
| MANCA SO                         | LO L'ULTIMO PASSAGGIO: Co                                                          | onferma la richiesta                  | con la PEC della scuc        | ola!                   |               |        |          |
| Per completare<br>PEC della scuo | a la richiesta di abilitazione ai servizi d<br>la VEISO2300L@pec.istruzione.it con | el Registro nazionale per<br>oggetto: | l'alternanza scuola-lavoro è | sufficiente inviare u  | na PEC, dalla | a case | lla      |
|                                  |                                                                                    | SL-SCL-VEPS023                        | 3013-1                       |                        |               |        |          |
| alla casella <mark>acc</mark>    | reditamento.scuolalavoro@cert.infoc                                                | amere.it                              |                              |                        |               |        |          |
| A garanzia dell                  | a titolarità dei dati, la tua richiesta sar                                        | à verificata dalla Camera d           | di Commercio solo se la PEC  | sarà inviata dalla tua | a casella PEC |        |          |
|                                  | Visualizza PDF                                                                     |                                       | N                            | uova Richiesta         |               |        |          |

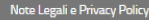

#### Invio PEC da parte della scuola

La PEC deve essere inviata ad <u>accreditamento.scuolalavoro@cert.infocamere.it</u> riportando nell'oggetto il codice restituito dal sistema.

| ( | Composizione messaggio |                                                                                                    |         |        |         |       |          | 0              | × |              |   |   |   |   |   |  |  |
|---|------------------------|----------------------------------------------------------------------------------------------------|---------|--------|---------|-------|----------|----------------|---|--------------|---|---|---|---|---|--|--|
|   | <b>A</b> (1)           | L <acc< td=""><td>reditam</td><td>ento.s</td><td>cuolala</td><td>voro@</td><td>cert.inf</td><td>iocamere.it&gt; ×</td><td></td><td></td><td></td><td></td><td></td><td></td><td></td><td></td><td></td></acc<> | reditam | ento.s | cuolala | voro@ | cert.inf | iocamere.it> × |   |              |   |   |   |   |   |  |  |
|   | Сс                     |                                                                                                    |         |        |         |       |          |                |   |              |   |   |   |   |   |  |  |
|   | Oggetto                | SL-S                                                                                                    | CL-V    | /EPS   | 6023    | 013-  | 1        |                |   |              |   |   |   |   |   |  |  |
|   | ÷ (                    | → B                                                                                                    | Ι       | U      | ×,      | X²    | ÷        | Famiglia font  | • | Dimensioni 👻 | Ξ | E | Ξ | ∃ | ■ |  |  |
|   |                        |                                                                                                    |         |        |         |       |          | 1              |   |              |   |   |   |   |   |  |  |

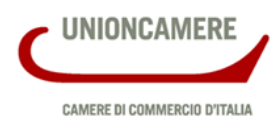

---

------

#### Abilitazione

Non appena la PEC della scuola sarà ricevuta, la richiesta sarà visibile alla Camera che a seguito dell'esito positivo delle verifiche abiliterà il dirigente scolastico e gli eventuali delegati ai servizi del RASL. L'avvenuta abilitazione sarà notificata all'indirizzo email o PEC di notifica indicato nella richiesta. Dopo l'avvenuto login con SPID o CNS saranno visualizzate le informazioni della persona e la scuola di cui la persona è dirigente o delegato.

| Luigi Marangon - MRNLGU76C07L736K   Logout |                                                                                       |                                                                                                    | Guide 🔫                | Chi siamo | Contatti |
|--------------------------------------------|---------------------------------------------------------------------------------------|----------------------------------------------------------------------------------------------------|------------------------|-----------|----------|
|                                            | Registro Nazionale per l'alternanza ScuolaLavoro Il portale delle Camere di Commercio | <b>#</b>                                                                                                    |                        |           |          |
|                                            | Strumenti per scuole e                                                                | ed imprese                                                                                                    |                        |           |          |
|                                            |                                                                                       | Benvenuto Luigi Marangon!<br>In quest'area riservata puoi accedere agli ulteriori servizi del Registro nazionale per l'alternanza scuola-lavoro riservati agli<br>utenti riconosciuti tramite SPID o CNS.<br>Indica il tuo profilo e la tua email per essere aggiornato sull'uscita dei nuovi servizi<br>seleziona il tuo profilo • SALVA<br>Independenti per inviar comunicazioni relativa ei arioti che saranno mesi a disposizione sul presente portale, saranno trattati nel rispetto del D.gs. n. 196/03.<br>In ogni momento l'utente portà disattivare l'invio delle comunicazioni rimuovendo l'indirizzo email inserito. |                        |           |          |
|                                            | Dirigente scolastico o delegato delle<br>• GIORDANO BRUNO, VIA BAGU                   | Dirigente scolastico o delegato per le attività di alternanza della scuola<br>In qualità di dirigente scolastico o delegato per le attività di alternanza della scuola puoi visualizzare le ulteriori informazio<br>imprese estratte dal registro delle imprese.<br>Per visualizzare le ulteriori informazioni, dopo aver individuato le imprese tramite la funzione di ricerca del Registro, vai al<br>seleziona la voce "Visualizza ulteriori informazioni aggiuntive".<br>seguenti scuole:<br>IONI N. 26 - VENEZIA (VENEZIA)                                                                                                 | oni sulle<br>orofilo e |           |          |

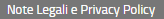

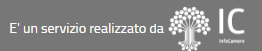

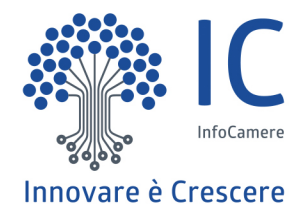

## Lavori in corso

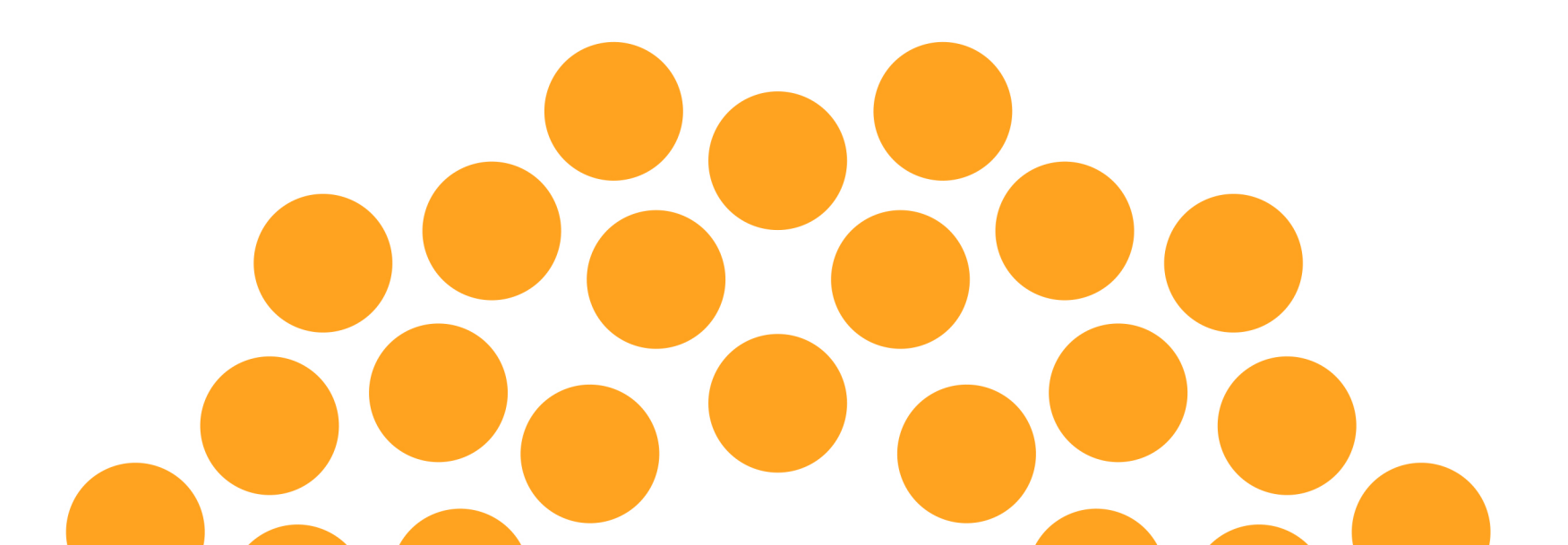

### Servizi e scambio dati RASL-MIUR

Su richiesta del Ministero dell'Istruzione sono state avviate le **attività tecniche** per realizzare servizi di interrogazione del RASL e scambio dati con i sistemi MIUR, al fine di

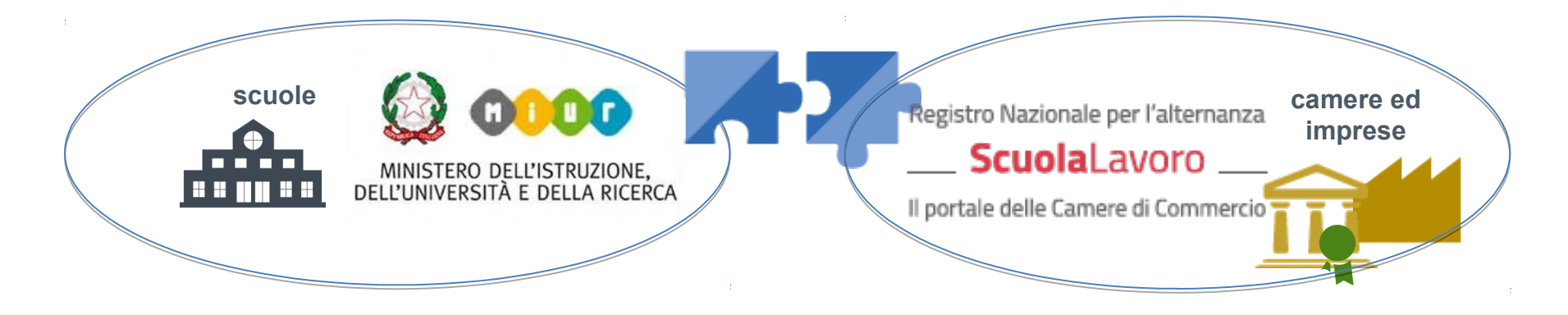

favorire il contatto delle scuole con i soggetti ospitanti attraverso l'uso delle informazioni sui percorsi di alternanza inserite nel RASL dai soggetti ospitanti.

**conoscere i rapporti tra scuole ed imprese**, attraverso lo scambio delle informazioni di competenza, ad esempio quelle anagrafiche delle scuole e delle imprese che hanno stipulato le convenzioni.

**Processo certificazioni competenze** sono state realizzate e rilasciate in ambiente di collaudo le funzioni software a supporto del processo .Le funzionalità rilasciate sono il risultato della collaborazione di InfoCamere con l'Ufficio Scolastico Regionale del Veneto (USRV) primario interlocutore del MIUR nazionale sui temi dell'alternanza scuola-lavoro.

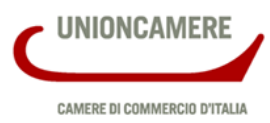

Nella discussione abbiamo ricevuto

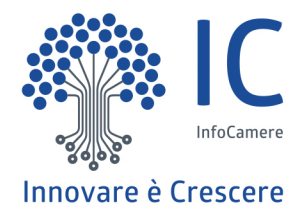

# L'area informativa

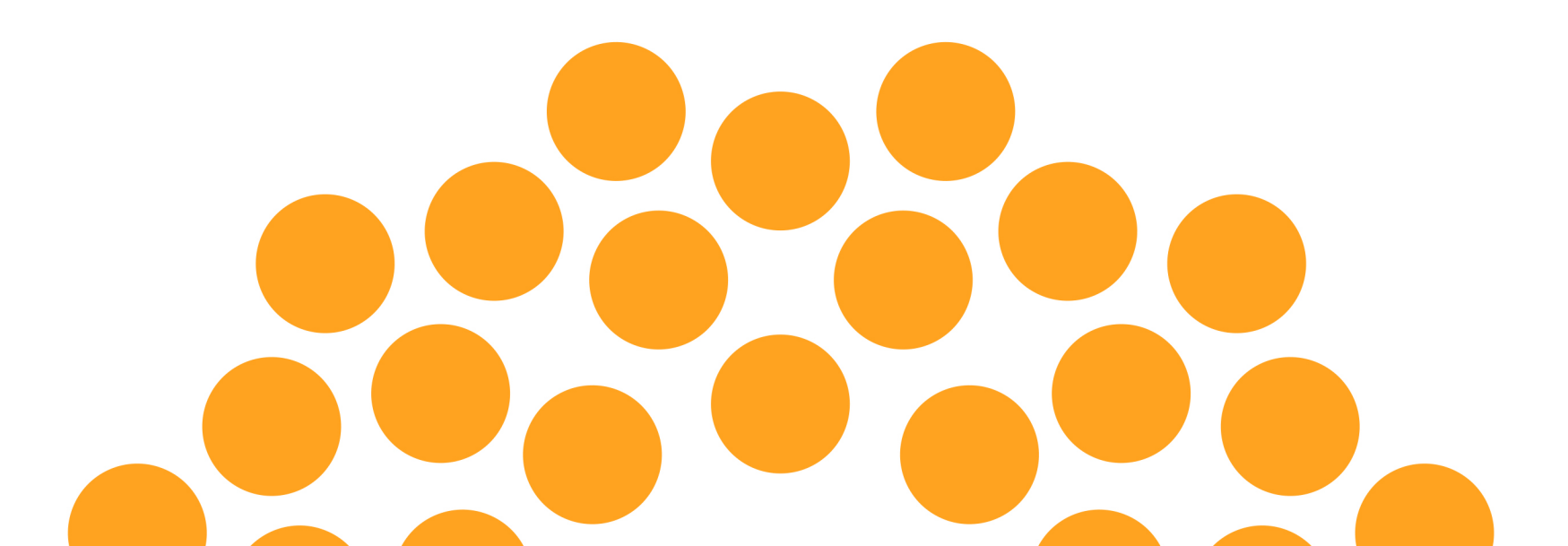

#### La legge

All'interno del sito del Registro vengono descritte le disposizioni della **legge 107/2015** che lo istituisce e dell'apprendistato ovvero il Decreto Legislativo 15 giugno 2015, n.81

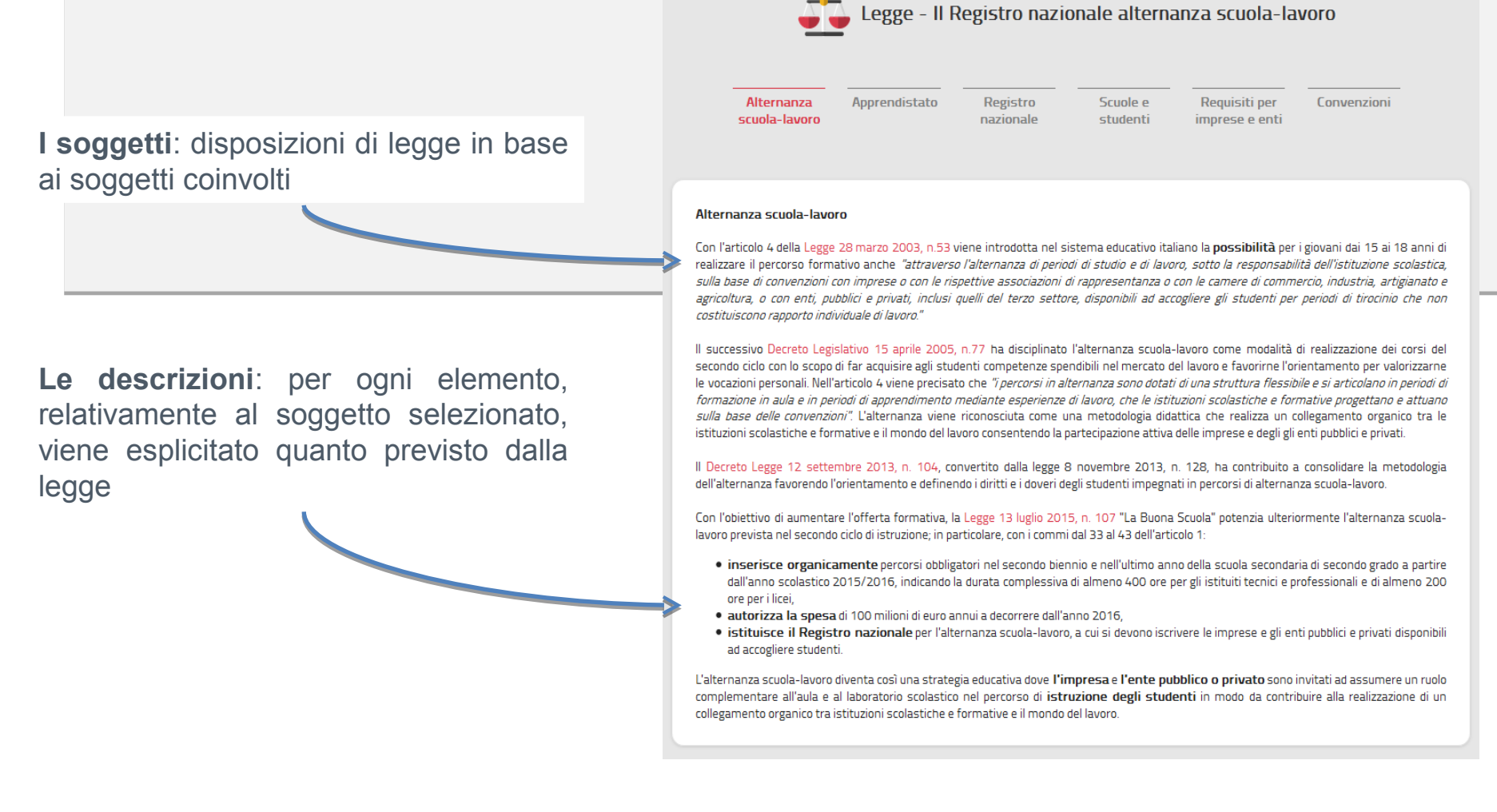

### L'iter

Il sito, per tutti i soggetti coinvolti nell'ambito dell'alternanza scuola-lavoro, **illustra tutti gli** aspetti operativi previsti descrivendo le modalità di accesso e fruizione del Registro.

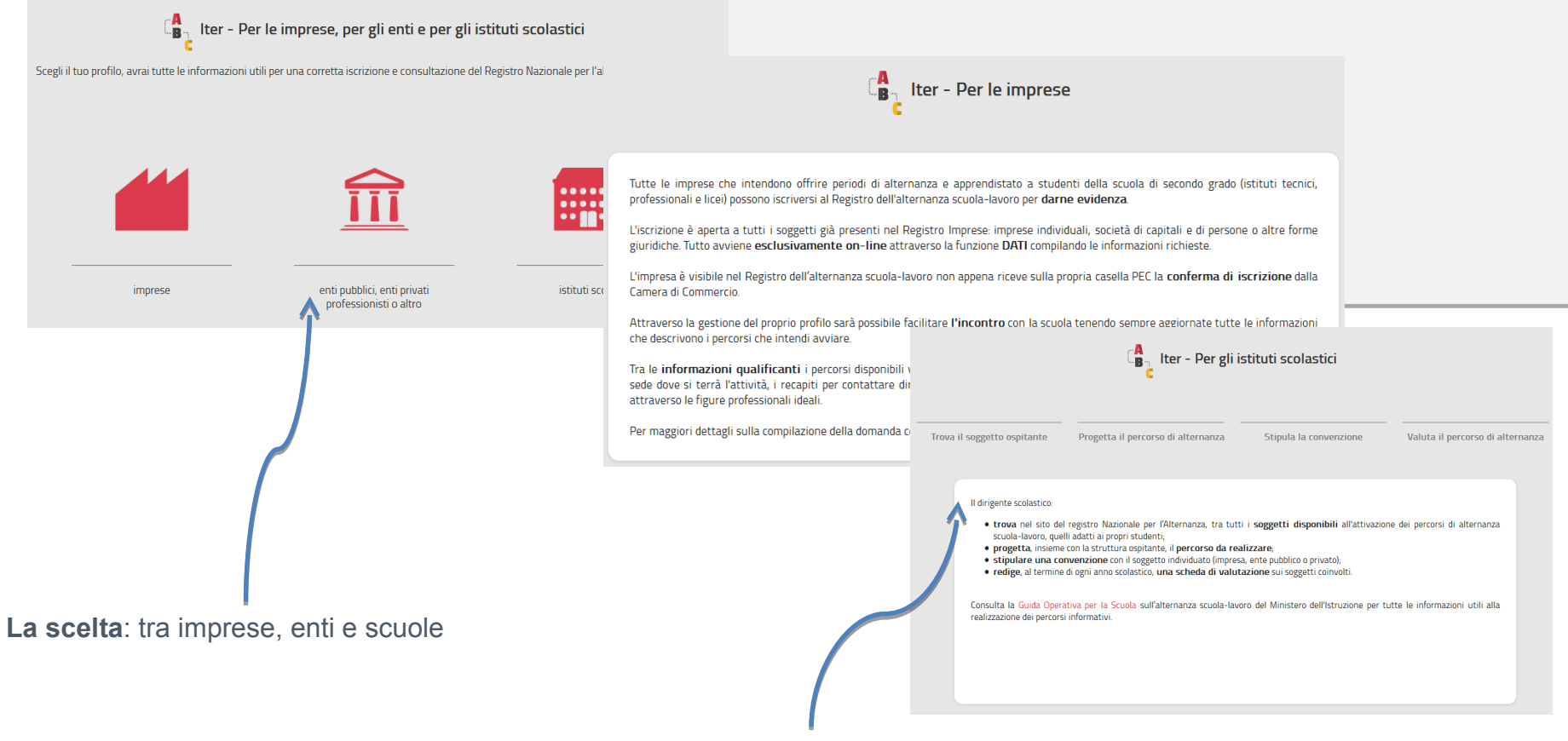

Il dettaglio: per imprese e scuola

#### Le guide

Il sito mette a disposizione delle **guide**, diversificate per soggetto, che illustrano tutti i passi necessari per interagire con il Registro e per il corretto uso dei dispositivi di firma digitale.

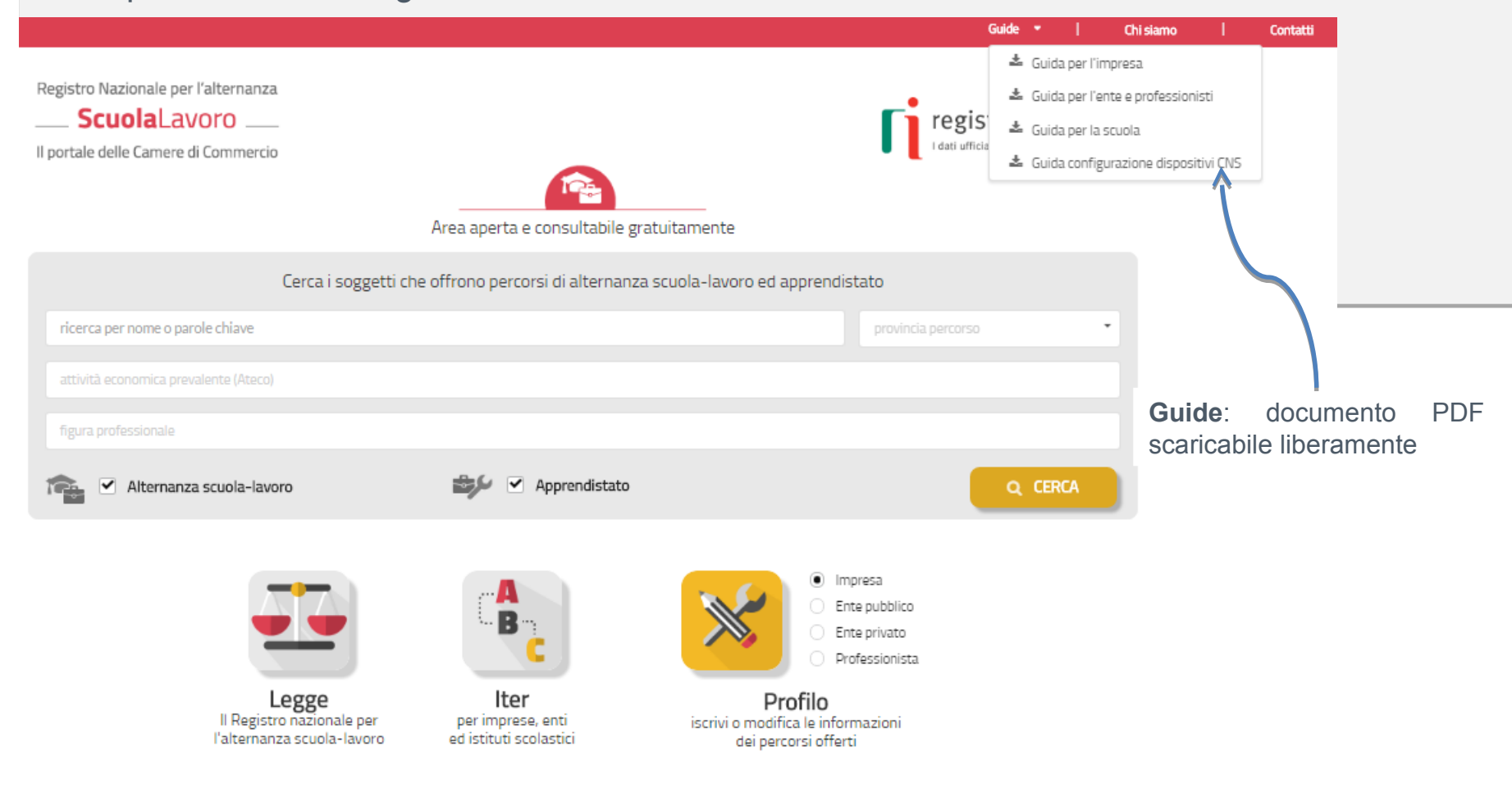

#### Assistenza

La piattaforma scuolalavoro.registroimprese.it rende disponibile all'utenza un **servizio di assistenza**. La richiesta di assistenza è inviata attraverso la compilazione del modulo **Contatti** presente nella piattaforma.

|                                                     | Per informazioni o assistenza compila ed invia il seguente modulo<br>(*) Campi obbligatori |
|-----------------------------------------------------|--------------------------------------------------------------------------------------------|
|                                                     | Messaggio *                                                                                |
|                                                     | Nome *                                                                                     |
|                                                     | inserisci il tuo nome                                                                      |
|                                                     | Cognome *                                                                                  |
| Messaggio con la richlesta                          | inserisci il tuo cognome                                                                   |
| • Nome                                              | Indirizzo e-mail *                                                                         |
| Cognome                                             | inserisci la tua e-mail                                                                    |
| • Email                                             | Telefono *                                                                                 |
| Telefono                                            | inserisci il tuo numero di telefono                                                        |
| <ul> <li>Profilo (impresa, scuola, etc.)</li> </ul> | Profilo *                                                                                  |
|                                                     | inserisci il tuo profilo 🔹                                                                 |
|                                                     | Informativa ai sensi dell'art. 13, D./gs n. 196/03                                         |
|                                                     |                                                                                            |

Invia

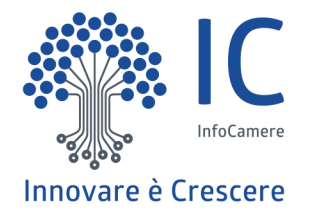

# Grazie per l'attenzione.

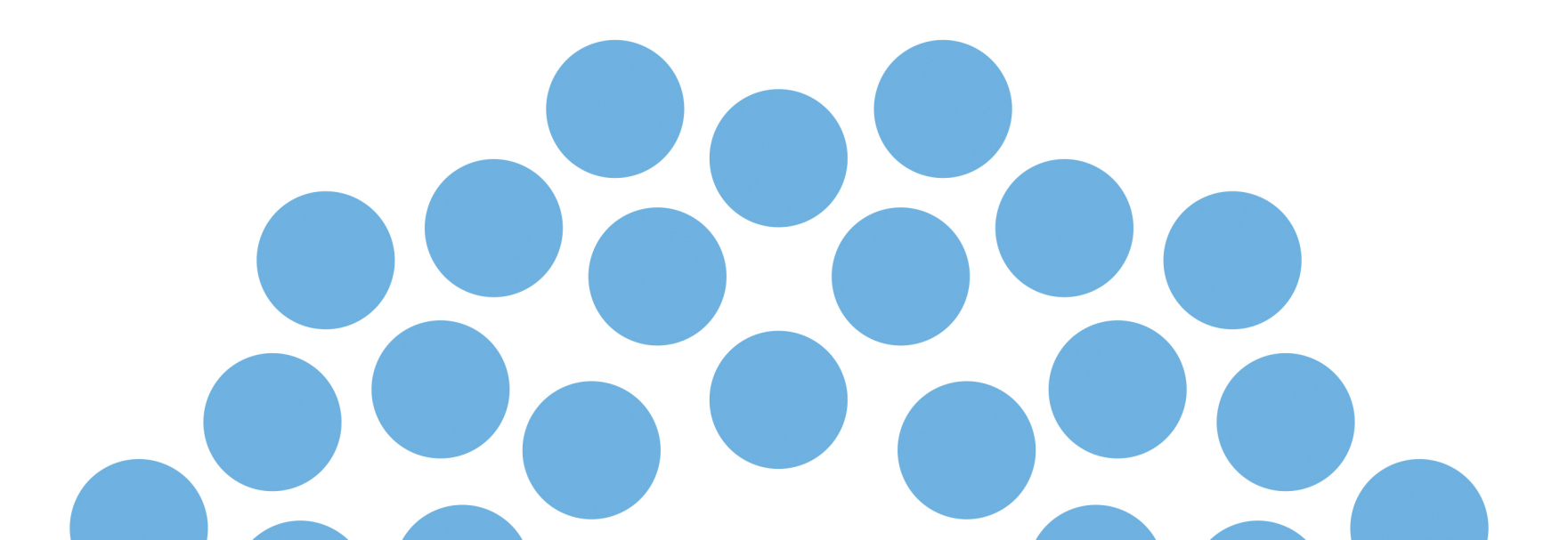